# Grünbeck Cloud

my Product

## Grünbeck myProduct 應用程式

雲端連線 | softliQ:SD/MD

grünbeck

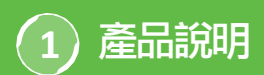

### Grünbeck myProduct應用程式的用途

myProduct應用程式是您的移動終端裝置上與Grünbeck 產品連線的介面。所有支援的Grünbeck產品請參閱應用 程式商店。對於軟水機設備softliQ:SD/MD,如果將裝 置與雲端連線,您將能夠享受下列附加價值:

- 在全球範圍内可移動地存取資料
- 進行工作模式設定
- 獲得設備狀態的資訊
- 狀態訊息與消耗量
- 便捷地註冊產品
- 快速存取產品文獻資料

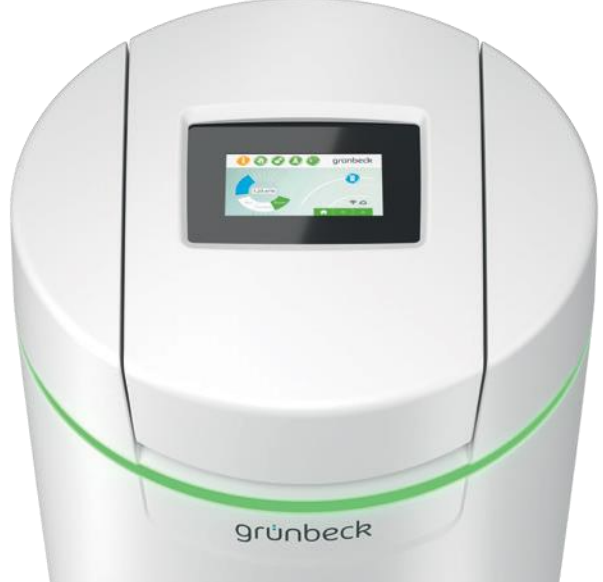

#### 基本提示

消耗值的更新

分別於第二天更新水與鹽的消耗值。

技術邊界條件

myProduct應用程式可供裝有iOS & Android操作系統的裝置使用。關於系統要求的詳細資訊請參閱應用程式 商店。

與路由器的WLAN連線:

- WLAN-SSID(網路名稱)
   必須可見(不支援隱藏的WLAN網路)。
- WI AN密碼
  - 密碼必須包含至少8個字元, 允許包含最多63個字元。
  - 不得使用密碼「12345678」。
- WLAN頻帶
  - 僅支援2.4 GHz頻帶。

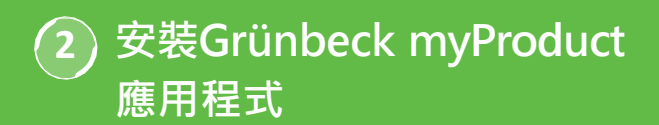

## 智慧手機 / 平板電腦上的準備工作

1. 在Google Play Store或App Store中搜尋 「Grünbeck myProduct」。

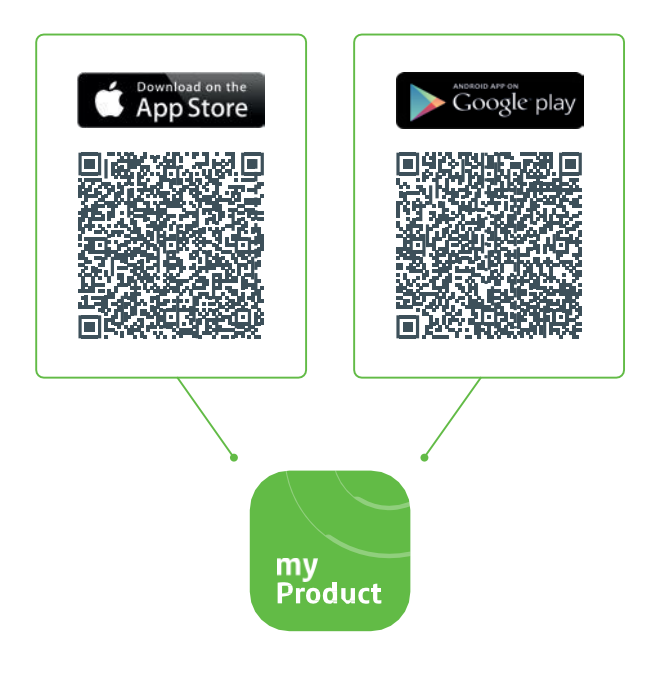

- 2. 安裝Grünbeck myProduct應用程式。
- 3. 啟動應用程式。

4. 選擇「立即註冊」,即可在Grünbeck雲端建立一個使用者帳戶。

| $\times$ | Grünbeck myProduct         | : |
|----------|----------------------------|---|
|          |                            |   |
|          | 用已有帳戶登錄<br><sup>電郵地址</sup> |   |
|          | 電郵地址                       |   |
|          | 密碼<br>忘記密碼 ?               |   |
|          | 密碼                         |   |
|          | 登錄                         |   |
|          | 您還沒有帳戶?立即註冊                |   |
|          | 私隱保護聲明                     |   |
|          |                            |   |
|          |                            |   |
|          |                            |   |
|          |                            |   |
|          |                            |   |

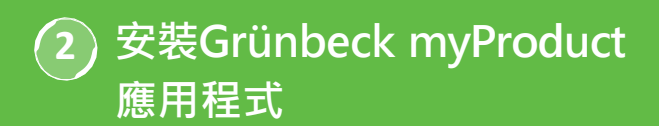

| 5. 輸入您的電郵地址。                                                                                                    |  |  |  |  |
|----------------------------------------------------------------------------------------------------|--|--|--|--|
|                                                                                                    |  |  |  |  |
| Grünbeck myProduct         Image: Grünbeck myProduct         Image: Gr |  |  |  |  |
|                                                                                                    |  |  |  |  |
| 提供下列詳細資訊。<br>需要經過驗證。<br>點擊「發送」按鈕。                                                                                                    |  |  |  |  |
| 電郵地址 電郵地址                                                                                                    |  |  |  |  |
| 發送驗證碼                                                                                                    |  |  |  |  |
| 私隱保護聲明                                                                                                    |  |  |  |  |
|                                                                                                    |  |  |  |  |
| 6 點擊「發送驗證碼」確認。                                                                                                    |  |  |  |  |

您將經由電郵獲得一個六位代碼。

7. 輸入獲得的代碼。 K Grünbeck myProduct : 提供下列詳細資訊。 驗證碼已發送至您的郵箱。將此代碼複製到下 面的輸入欄中。 雷郵地址 XXX@XXX 驗證碼 XXXXXX 私隱保護聲明

8. 點擊「驗證代碼」確認。

## 2 安裝Grünbeck myProduct 應用程式

- 給您在Grünbeck雲端的使用者帳戶指定一個密碼,然後重複輸入予以確認。
- 10. 確認私隱保護聲明,並選擇「建立」。
- 前往您的軟水機設備softliQ。檢查相關資料並在 Grünbeck雲端建立使用者帳戶後,應用程式將啟 動。

12. 點擊+號即可將您的軟水機設備softliQ新增至產品概覽。

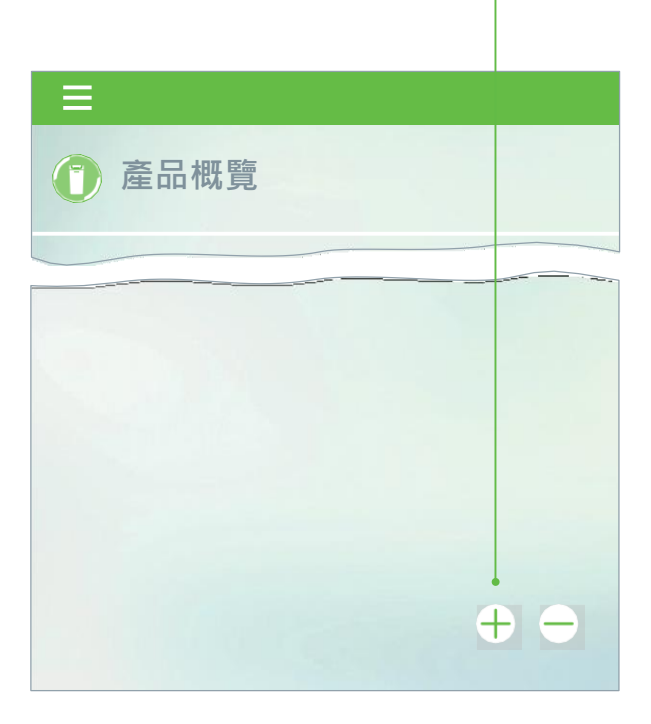

13. 打開鹽罐蓋,掃描型號銘牌上的數據矩陣碼。

- 14.或者輸入序列號。
- 15. 指定一個有意義的產品名稱。這樣做有助於在應用 程式中管理多個產品。

配置成功後 · 此名稱將顯示在應用程式中。

遵循應用程式中關於配置雲端連缐的指示進行操作。 在此使用包含的有視訊序列的向導。

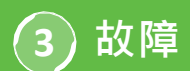

### **故障3.1** 網路驗證錯誤 softliQ顯示幕上的顯示

- 是否正確輸入WLAN密碼?
- •WLAN密碼必須包含至少8個字元,且不得由
  - 「12345678」組成
- WLAN-SSID (網路名稱)必須可見
- 檢查softliQ能夠處理的WLAN-SSID的字元:小寫字母、 大寫字母、數字、空格、變元音、特殊字元:
  - ! ,, # \$ % & , ( ) \* + ,- ./ :; < = > ? @[ \ ] ^\_` { |}~

備註:帳密輸入必須要有字串,即大寫與小寫字母 各3個,加上3個字串。

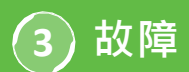

# 可能的故障訊息與幫助

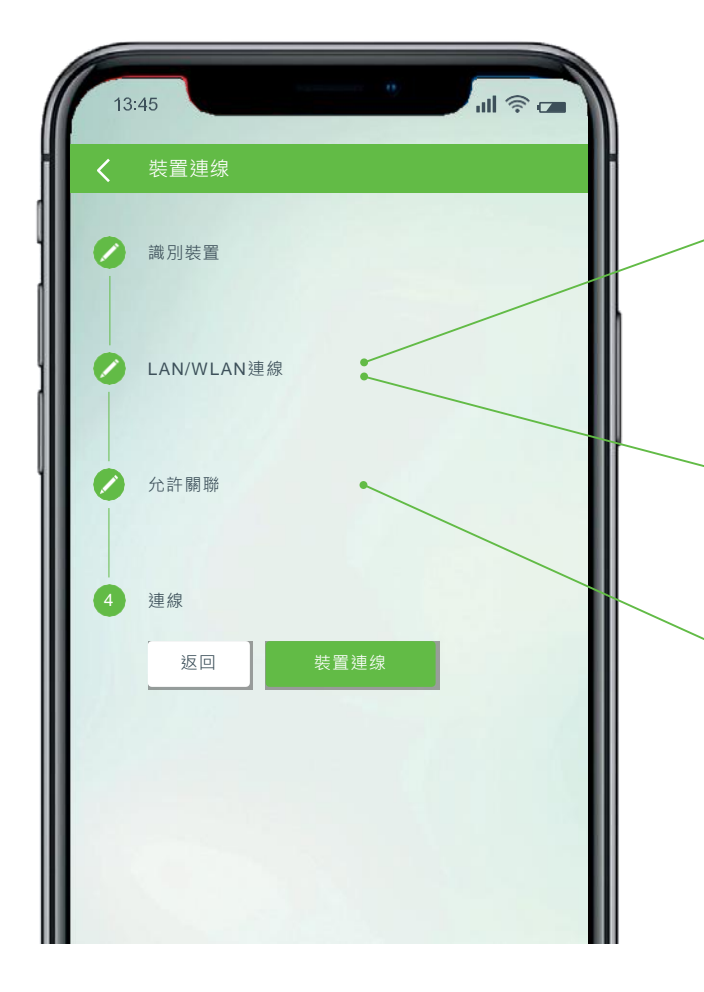

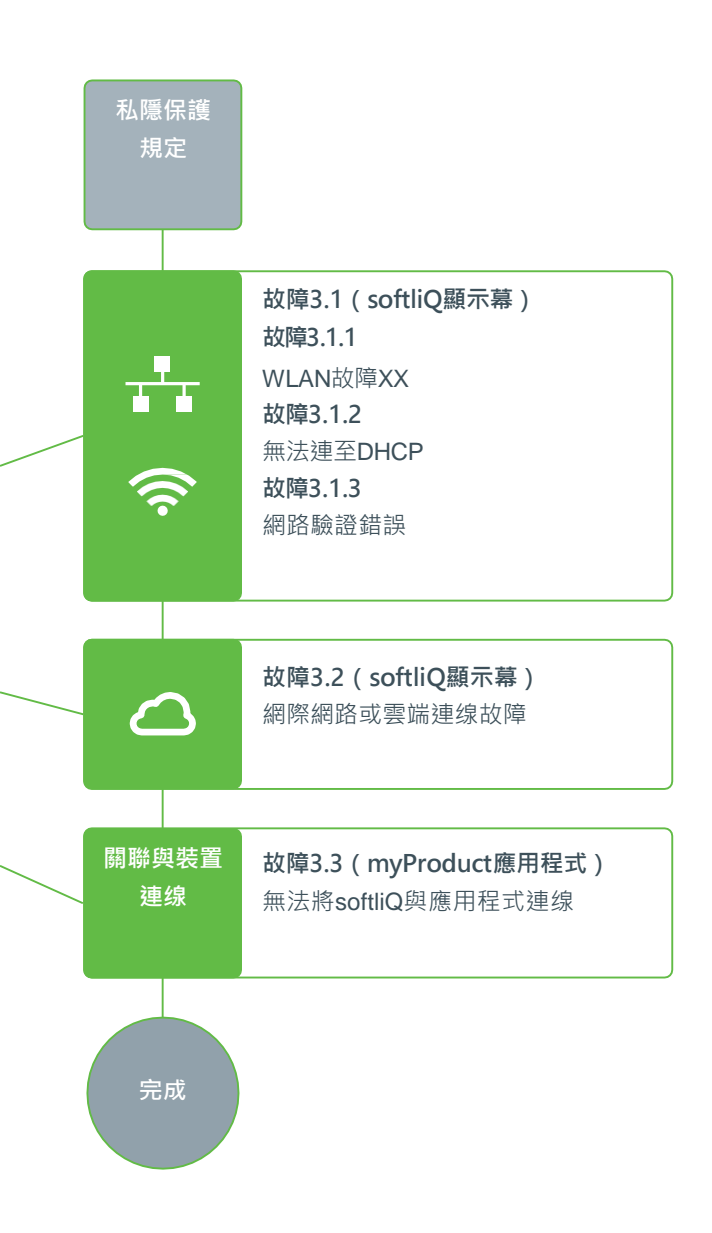

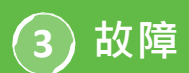

## 故障3.1.1 WLAN故障XX

softliQ顯示幕上的顯示

| 1 🕘 🚱 🚺   |          | gru | inbe    | ck |  |
|-----------|----------|-----|---------|----|--|
| 雲端連線      | LAN/WLAN | 連線  |         |    |  |
| 可用WLAN網   | 路        |     | <u></u> |    |  |
| 我的WLAN網路  |          |     | . 🛜     |    |  |
| 我的客用WLAN  |          |     | ŝ       |    |  |
| 鄰居的WLAN網路 |          |     | Ŷ       |    |  |
| 其他WLAN網路  |          |     | <b></b> |    |  |
|           |          |     |         |    |  |

- 檢查信號强度!(建議至少3格)
- 必要時透過智慧手機(移動熱點)再建一個網路進行 界定
- 必要時在路由器中規定2.4 GHz頻帶中的另一個信道
- 先將softliQ取消連線10秒鐘後,再重新連線。
- 必要時另外使用中繼器使信號强度最佳化
- 必要時使用LAN介面
   不適用於softliQ:SD18

## 故障3.1.2 無法連至DHCP

softliQ顯示幕上的顯示

|   | 🕦 🕔 📀 🔕 gr                      | ۱∩טׂ | oeck         | R |
|---|---------------------------------|------|--------------|---|
| < | 雲端連線 LAN/WLAN連線                 | l    |              |   |
|   | 路由器連線網絡類別                       |      |              |   |
|   | 自動IP位址(DHCP)                    |      | $\checkmark$ | • |
|   | 自動WLAN連線(WPS)                   | Ē    |              |   |
|   | WLAN搜尋                          | Ē    | <u></u>      |   |
|   |                                 | <    |              |   |
|   |                                 |      |              |   |
|   | 設定 → LAN/WLAN連線 → 自動IP位<br>→ 打勾 | 址(   | DHCP         | ) |

• 先將softliQ取消連線10秒鐘後,再重新連線。

# 水處理 專家!

BALLEP .

grünbeck

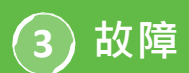

## 故障3.2 網際網路或雲端連線故障 softliQ顯示幕上的顯示

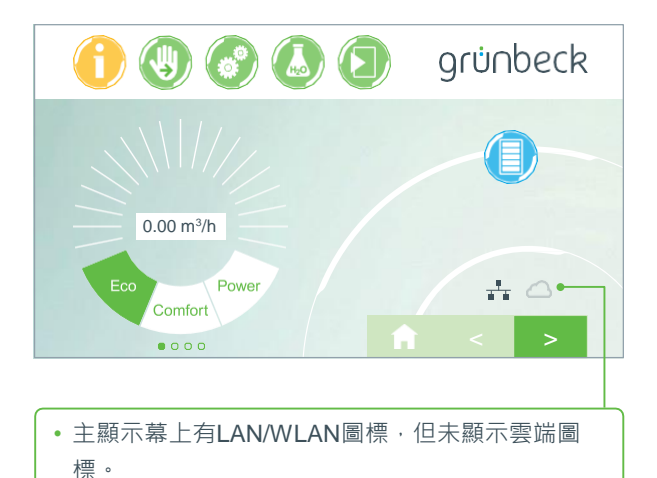

• 原因並不是LAN/WLAN連線有缺陷,而是問題在於雲端URL或路由器的埠。

#### 故障原因1

|     | 1 🚯 😚 🚨                                        | grünbeck               |  |  |  |
|-----|------------------------------------------------|------------------------|--|--|--|
| <   | 雲端連線                                           | LAN/WLAN連線             |  |  |  |
|     | 連線Grünbeck雲端                                   |                        |  |  |  |
|     |                                                |                        |  |  |  |
|     | 雲端URL                                          | gruenbeckeu01.azure-de |  |  |  |
|     | 證書URL                                          |                        |  |  |  |
| < > |                                                |                        |  |  |  |
|     |                                                |                        |  |  |  |
|     | 檢查輸入的雲端URL:<br>gruenbeckeu01.azure-devices.net |                        |  |  |  |

#### 故障原因2

在您的路由器中必須啟用下列埠:

- 埠53 DNS (TCP/UDP)
- 埠80網際網路入口http (TCP)
- 埠443韌體下載https (TCP)
- 埠8883雲端連缐MQTT (TCP)
- 埠123 NTP時間同步 (UDP)

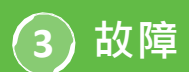

## 故障3.3 無法將softliQ與應用程式連線 myProduct應用程式中的顯示

| 13:45                   |            |      | ul ≈ □ |   |
|-------------------------|------------|------|--------|---|
| く 装置                    | 連缐         |      |        | ł |
| 2 識別編                   | 装置         |      |        |   |
| / LAN/                  | LAN/WLAN連線 |      |        |   |
| │<br><mark>〉</mark> 允許Ⅰ | 調聯         |      |        | ľ |
| 4 連 線                   |            |      |        |   |
| ž                       | Z D        | 裝置連缐 |        |   |
|                         |            |      |        |   |

請撥打+49 9074 41-333與我們的技術服務部聯絡。我們 樂於為您提供幫助。請準備好設備序列號(鹽罐蓋底下) 及控制器序列號(設定 → 裝置資訊 → 控制器序列號)。

## 知道了嗎?

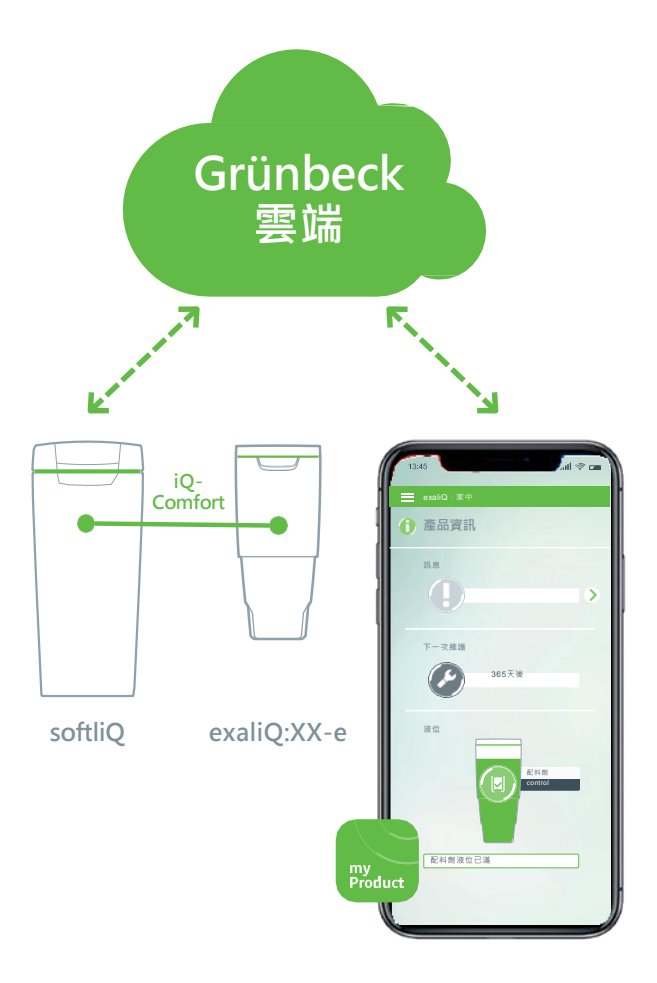

藉助softliQ:SD/MD\*配備的iQ-Comfort介面,可在全球範圍內透過Grünbeck myProduct應用程式調出您的計量設備exaliQ:XX-e的資訊。

\* softliQ:SD21以上

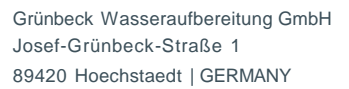

(2) +49 9074 41-0
(2) +49 9074 41-100

info@gruenbeck.de www.gruenbeck.de

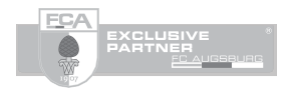

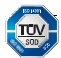

A company certified by TÜV SÜD in accordance with DIN EN ISO 9001, ISO 14001 and SCC<sup>p</sup> www.tuev-sued.de/ms-zert

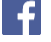

歡迎在Facebook上關注我們!

# grünbeck